## คู่มือการใช้งานระบบฐานข้อมูลข้าราชการพลเรือนดีเด่น สำหรับผู้สมัครคัดเลือกเป็นข้าราชการพลเรือนดีเด่น

| <mark>การสร้างบัญชีล็อคอินสำหรับผู้สมัครคัดเลือกเป็นข้าราชการพลเรือนดีเด่น</mark>          | 2  |
|--------------------------------------------------------------------------------------------|----|
| -<br>การบันทึกข้อมูลผู้สมัครคัดเลือกเป็นข้าราชการพลเรือนดีเด่น                             | 3  |
| <mark>แนวทางการแก้ปัญหาในกรณีที่ผู้สมัครไม่สามารถล็อคอินเข้าสู่ระบบ หรือลืมรหัสผ่าน</mark> | 9  |
| <mark>สำหรับผู้สมัครที่เคยมีข้อมูลการสมัครคัดเลือกในปีที่ผ่านมา</mark>                     | 11 |
| สอบถามข้อมูลการใช้งานระบบเพิ่มเติม                                                         | 12 |

# การสร้างบัญชีลีอคอินสำหรับผู้สมัครคัดเลือกเป็นข้าราชการพลเรือนดีเด่น

 พิมพ์ https://www.ocsc.go.th/ethics/civil-servant เลือก >> "ฐานข้อมูลข้าราชการพลเรือนดีเด่น (csea.ocsc.go.th) และคลิกที่ "<u>Create new account</u>" โดยกรอกข้อมูลดังนี้

| User login                                | Create new account                                                                                                    |
|-------------------------------------------|----------------------------------------------------------------------------------------------------|
| Username *                                | Log in Create new account Reset your password                                                                                                    |
| Password *                                | Email address *                                                                                                    |
|                                           | A valid email address. All emails from the system will be sent to this address. The email address is not made public wish to receive certain news or notifications by email. |
| Log in                                    | Username *                                                                                                    |
| Create new account<br>Reset your password | กรุณาใช้เลขบัตรประชาชน 13 หลัก เป็น Username เท่านั้น !                                                                                                    |
|                                           | Password *                                                                                                    |
|                                           |                                                                                                    |
|                                           | Password strength:<br>Confirm password *                                                                                                    |
|                                           | Passwords match:                                                                                                    |
|                                           | Provide a password for the new account in both fields.                                                                                                    |
|                                           | ท่านเป็นผู้เสนอชื่อเพื่อรับการคัดเลือกเป็นข้าราชการพลเรือนดีเด่น "โควต้า" กรม/จังหวัด *<br>– Select a value –                                                                |
|                                           | ระเออจ นั้งแน่น<br>ท่านเป็นผู้สมัครคัดเลือกของ กรม/จังหวัด<br>พิจารณาจากพื้นที่ปฏิบัติงาน เช่น หากท่านปฏิบัติงานในจังหวัด "จันทบุรี" ให้เลือกโควต่าจังหวัด "จันทบุรี"        |
|                                           | Create new account                                                                                                    |

หลังจากกดปุ่ม "Create new account" ระบบจะล็อคอินให้อัตโนมัติและแสดงข้อความ "Registration successful. You are now logged in."

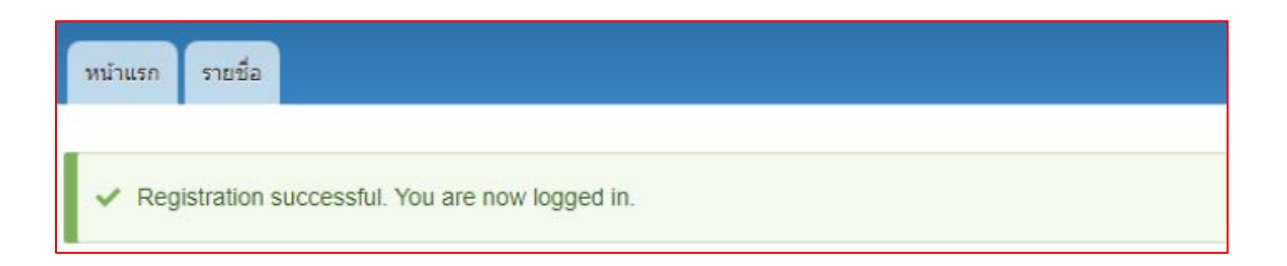

การบันทึกข้อมูลผู้สมัครคัดเลือกเป็นข้าราชการพลเรือนดีเด่น

2. เมื่อท่านเข้าสู่ระบบเรียบร้อยแล้ว ที่แถบเมนูด้านซ้ายให้คลิกที่คำว่า "<u>เพิ่มข้อมูลข้าราชการพลเรือนดีเด่น</u>" และกรอกข้อมูล การสมัครให้ครบถ้วนสมบูรณ์ และคลิกที่ปุ่ม "Save" ด้านล่างบันทึกข้อมูล

| Y                                                                                                    |
|----------------------------------------------------------------------------------------------------|
| iอมูลสมัครคัดเลือกประจำปิ * ─────                                                                                   |
| เม้ครศัดเลือกประจำปี *                                                                                              |
| 2565 ~                                                                                                    |
|                                                                                                    |
|                                                                                                    |
|                                                                                                    |
| ไอมูลรูปถ่าย <b>*</b>                                                                                               |
|                                                                                                    |
| ปถ่ายสีชุดปกติขาว *                                                                                                 |
| Choose File No file chosen                                                                                          |
| องรับไฟล์นามสกุล png, jpg, jpeg เท่านั้น                                                                            |
| Ine file only.                                                                                                    |
| INB IIMIT.<br>Noved types: pna ipa ipea.                                                                            |
|                                                                                                    |
|                                                                                                    |
|                                                                                                    |
| <i>ไอมูลกลุ่มที่</i> *                                                                                              |
|                                                                                                    |
| เล่มที*                                                                                                    |
| 2 ~                                                                                                    |
| อล่าเพื่ 1ล่าแหน่หประเทศสามายการ ระดับดับและระดับสม ล่าแหน่หประเภทวิชาการ ระดับเชี้ยวชากเ                           |
| กลุ่มที่ 2 ตำแหน่งประเภทวิชาการ ระดับข้านาญการ และข้านาญการพิเศษ ตำแหน่งประเภททั่วไป ระดับอาวุโส และระดับทักษะพิเศษ |
| กลุ่มที่ 3 ตำแหน่งประเภทวิชาการ ระดับปฏิบัติการ ตำแหน่งประเภททั่วไป ระดับปฏิบัติงาน และระดับข่านาญงาน               |
| กลุ่มที่ 4 ลูกจ้างประจำ                                                                                             |
|                                                                                                    |
|                                                                                                    |
| ้อยอที่ ๔ ★                                                                                                    |
| ENÝU 11 7                                                                                                    |
| ว่านำหน้า *                                                                                                    |
| นาย 🗸                                                                                                    |
|                                                                                                    |
| a *                                                                                                    |
|                                                                                                    |
|                                                                                                    |
|                                                                                                    |
| ามสกุล *                                                                                                    |
|                                                                                                    |
|                                                                                                    |
|                                                                                                    |

| ารทัตม 3                                                                                 |  |
|------------------------------------------------------------------------------------------|--|
| กิดวันที่ *                                                                              |  |
|                                                                                          |  |
| ปแบบของวันเดือนปีเกิด "วัน/เดือน/ปี" พ.ศ.<br>ทัวอย่างการกรอกข้อมูล เช่น 20/07/2550       |  |
| อายุนับถึงวันที่ 01/04/2564                                                              |  |
|                                                                                          |  |
|                                                                                          |  |
| <i>ไ</i> อมูลที่ 4_*                                                                     |  |
| ันที่เริ่มรับราชการ *                                                                    |  |
|                                                                                          |  |
| ปแบบของวันที่เริ่มรับราชการ "วัน/เดือน/ปี" พ.ศ.<br>ถ้าอย่างการกรองข้องเล เช่น 20/07/2550 |  |
|                                                                                          |  |
| ำแหน่ง (ที่เริ่มรับราชการครั้งแรก) *                                                     |  |
|                                                                                          |  |
|                                                                                          |  |
| <i>โ</i> งกัด (ทีเริ่มรับราชการครั้งแรก) *                                               |  |
|                                                                                          |  |
|                                                                                          |  |
|                                                                                          |  |

| ~ข้อมลที่ 5, *                                    |  |
|---------------------------------------------------|--|
|                                                   |  |
| ปัจจุบันดำรงดำแหน่ง *                             |  |
|                                                   |  |
|                                                   |  |
|                                                   |  |
| ຕະດັນຕຳມານນໍ່ນໍ້                                  |  |
| Colore a value                                    |  |
| - Select a value - V                              |  |
|                                                   |  |
| รับเงินเดือน *                                    |  |
|                                                   |  |
|                                                   |  |
| ไม่ต้องใส่จุลภาค " , " หรือ comma                 |  |
|                                                   |  |
| กลุ่มงาน *                                        |  |
|                                                   |  |
|                                                   |  |
|                                                   |  |
| สำนัก (กา x *                                     |  |
| สานทักษง "                                        |  |
|                                                   |  |
|                                                   |  |
|                                                   |  |
| สงกัด *                                           |  |
| – Select a value – 🗸 🗸                            |  |
|                                                   |  |
| ตำบอ/แขวง (นี่ทำงวบ) *                            |  |
|                                                   |  |
|                                                   |  |
|                                                   |  |
| ( (                                               |  |
| อาเภอ/เขด (ททางาน) "                              |  |
|                                                   |  |
|                                                   |  |
|                                                   |  |
| จังหวัด (ทีท้างาน) *                              |  |
| – Select a value – 🗸                              |  |
|                                                   |  |
| เระัสไปรมณีย์ (พี่ห่วงวน) *                       |  |
| יאמ נשישינעט (אוא א Iu)<br>איז איז געט (אוא א Iu) |  |
|                                                   |  |
|                                                   |  |
|                                                   |  |
|                                                   |  |

| ข้อมูลที่ 6 *                                                 |                      |
|---------------------------------------------------------------|----------------------|
|                                                               |                      |
| วุฒิการศึกษาสูงสุด *                                          |                      |
| – Select a value – 🗸                                          |                      |
|                                                               |                      |
| สถาบันการศึกษา *                                              |                      |
|                                                               |                      |
|                                                               |                      |
|                                                               |                      |
|                                                               |                      |
|                                                               |                      |
| _ข้อมลที่ 7 *                                                 |                      |
| ~ <i>'</i>                                                    |                      |
| โทรศัพท์ที่ทำงาน *                                            |                      |
|                                                               |                      |
|                                                               |                      |
|                                                               |                      |
| โทรศัพท์มือถือ *                                              |                      |
|                                                               |                      |
|                                                               |                      |
|                                                               |                      |
|                                                               |                      |
|                                                               |                      |
| _ข้อมูลที่ 8 *                                                |                      |
|                                                               |                      |
| ผลงานดิเด่น (สรุปเนื้อหาไม่เกิน 3 บรรทัด หรือ 500 ตัวอักษร) * |                      |
| B I 📾 🙊 :≣ 1≣ 99 🖬 Format 🕞 🐼 Source                          |                      |
|                                                               |                      |
|                                                               |                      |
|                                                               |                      |
|                                                               |                      |
|                                                               |                      |
|                                                               |                      |
|                                                               |                      |
|                                                               |                      |
|                                                               |                      |
|                                                               |                      |
|                                                               |                      |
|                                                               |                      |
|                                                               | About text formats 🕐 |
|                                                               |                      |
|                                                               |                      |
|                                                               |                      |
|                                                               |                      |

| ้องอที่ ∩ *                                                                                   |               |
|-----------------------------------------------------------------------------------------------|---------------|
| ายพัฒนา วิ                                                                                    |               |
| inu pand *                                                                                    |               |
| 11448/201                                                                                     | ¬             |
|                                                                                               |               |
|                                                                                               |               |
|                                                                                               |               |
| រររូ់ที *                                                                                     |               |
|                                                                                               |               |
|                                                                                               |               |
|                                                                                               |               |
| งำบล/แขวง <sup>★</sup>                                                                        |               |
|                                                                                               | 7             |
|                                                                                               |               |
|                                                                                               |               |
| in en lare *                                                                                  |               |
| 11110/0201                                                                                    |               |
|                                                                                               |               |
|                                                                                               |               |
|                                                                                               |               |
| <b>เ์งหวัด (ที่อยู่ติดต่อ) *</b>                                                              |               |
| – Select a value – 🗸                                                                          |               |
|                                                                                               |               |
|                                                                                               |               |
| ห้สไปรษณีย์ *                                                                                 |               |
|                                                                                               |               |
|                                                                                               |               |
|                                                                                               |               |
| เมายเลขโทรศ <b>ัพท์ที่สามารถติดต่อได้</b> *                                                   |               |
|                                                                                               | 7             |
|                                                                                               |               |
|                                                                                               |               |
| i mail *                                                                                      |               |
| 11011                                                                                         |               |
|                                                                                               |               |
| ่าหรับอ้างอิงระบบลงทะเบียนเข้าร่วมงานวันข้าราชการพลเรือน                                      |               |
|                                                                                               |               |
|                                                                                               |               |
| .ine ID *                                                                                     |               |
|                                                                                               |               |
|                                                                                               |               |
|                                                                                               |               |
| acebook *                                                                                     |               |
|                                                                                               |               |
|                                                                                               |               |
|                                                                                               |               |
|                                                                                               |               |
|                                                                                               |               |
|                                                                                               |               |
| ข้อมอที่ 10 *                                                                                 |               |
| 15 july 10                                                                                    |               |
| ่<br>∃ ค้ามแก้งให้เวยใก้รับการกักเลือดเป็นตัวราชการพอเรือนดีเด่มระดับประเทศบาก่อน บันตั้งแต่! | 1             |
| ่ ภาพเร่วเทเตอ เพวกแกษตตตรมเกิรกิจเมื่อ เวิ่มตรรรทศตตรรคกกรรกษที่ แต่ต่ำต่องหลา               | J W.A. 2522 " |
|                                                                                               |               |
|                                                                                               |               |
|                                                                                               |               |
| นแม่สะหัติข้าราชการพอเรื่อมอื่อว่า (แมน อ). *                                                 |               |
| นบบรรวดขารายการพลเรอนตเตน (แบบ 2)                                                             |               |
| er marina                                                                                     |               |
| มัพโหลดไฟล์ *                                                                                 |               |
| Choose File No file chosen                                                                    |               |
|                                                                                               |               |
| one me only.                                                                                  |               |
|                                                                                               |               |

Allowed types: pdf.

ดาวน์โหลดแบบประวัติข้าราชการพลเรือนดีเด่น ประจำปี 2563 (แบบ 2) \*ดำเนินการอัพโหลดไฟล์ภายในวันที่ 19 กุมภาพันธ์ 2564

Save Preview

- Preview สำหรับตรวจสอบความถูกต้องของข้อมูลในระบบ ปุ่ม
- ปุ่ม < Back to content editing กลับไปหน้ากรอกแบบฟอร์มเพื่อแก้ไขข้อมูล หรือบันทึกข้อมูล
- ปุ่ม Save <u>สำหรับบันทึกข้อมูลในระบบ</u>

หมายเหตุ: ผู้สมัครต้องกรอกรายละเอียดลงในแบบฟอร์มที่กำหนดให้ครบถ้วน และ upload แบบประวัติข้าราชการพล เรือนดีเด่น (แบบ 2) ที่มีการลงนามแล้ว ในรูปแบบไฟล์ pdf ลงในระบบให้เรียบร้อย

 เมื่อผู้สมัครกรอกข้อมูล (ข้อ 2) เรียบร้อยแล้ว สามารถตรวจสอบรายชื่อได้ที่ เมนู -> "รายชื่อ" ระบบจะแสดงสถานะเป็น "ผู้สมัครคัดเลือก"

| <b>สถาน</b> ช                        | : ผู้สมัครคัดเลือก  |                     |                        |        |                     |                                    |                         |                          |                                                                                                    |                                                                  |
|--------------------------------------|---------------------|---------------------|------------------------|--------|---------------------|------------------------------------|-------------------------|--------------------------|----------------------------------------------------------------------------------------------------|------------------------------------------------------------------|
| สมัคร<br>คัด<br>เลือก<br>ประจำ<br>ปี | ชื่อ-บามสกุล        | ปัจจุบันตำรงตำแหน่ง | ระดับ<br>สำแหน่ง       | สังกัด | อายุ<br>ตัว         | รป<br>ถ่าย<br>สีชุด<br>ปกติ<br>ชาว | อัพโหลด<br>ไฟล์<br>แบบ2 | สถานะ                    | เป็นผู้เสนอ<br>ชื่อเพื่อรับ<br>การคัดเลือก<br>เป็น<br>ข้าราชการ<br>พลเรือบดี<br>เด่น โควต้า<br>ชอง กรม/<br>จังหวัด | เป็นผู้สมัคร<br>คัดเลือกของ<br>กรม/<br>จังหวัด(บัญว่<br>ล็อคอิม) |
| 2565                                 | ขอมูล   Check Print | นักทรัพยากรบุคคล    | ระดับ<br>ข่านาญ<br>การ |        | 45 ปี<br>4<br>เดือน | ą                                  | File<br>ແນນ2            | ผู้สมัคร<br>คัด<br>เลือก | กรม                                                                                                    |                                                                  |

- **ข้อมูล** คือ หน้าแสดงข้อมูลทั้งหมดของผู้สมัคร (View) และการแก้ไขข้อมูล (Edit)
- Check Print คือ หน้าแสดงข้อมูล "แบบ 4" แบบกรอกประวัติของข้าราชการพลเรือนดีเด่น ประจำปี พ.ศ. 2565

4. เลือก **Print** เพื่อพิมพ์แบบ 4 จากระบบ ติดรูปถ่ายภาพสี ลงลายมือชื่อเจ้าของประวัติและผู้รับรองให้ครบถ้วน ก่อนส่ง ส่วนราชการดำเนินการคัดเลือกข้าราชการพลเรือนดีเด่น ต่อไป

| แบบ 4 แบบกรอกประวัดิของข้าราชการพลเรือ                                | านดีเด่น ประจำปี พ.ศ. 2565                                                                                           |
|-----------------------------------------------------------------------|----------------------------------------------------------------------------------------------------|
| _ข้อมูลรูปถ่าย                                                        |                                                                                                    |
| รูปสี<br>ชดปกติขาว                                                    |                                                                                                    |
| งานาด 1 5 นิ้า                                                        | กับเวลี่ -                                                                                                    |
| 0.6 m 1.3 6 8                                                         | รอมูลท /<br>โทรศัพท์ที่ทำงาน:<br>โทรศัพท์มือก็อ:                                                                     |
| _ข้อมูลกลุ่มที่                                                       | inual e                                                                                                    |
| กลุ่มที:                                                              | ายมูลท o<br>ผลงานดีเด่น (สรุปเนื้อหาไม่เกิน 3 บรรทัด หรือ 500 ตัวอักษร)                                              |
| v                                                                     | • แต่วมะดับเป็ร์แรลงรับ                                                                                              |
| ขอมูลท 1                                                              | <ul> <li>เทควันโดพาสต้าแบล็ก</li> </ul>                                                                              |
| ชื่อ:                                                                 | โดะบอดี้วานิลลา                                                                                                    |
| นามสกุล:                                                              | <ul> <li>อักัวนาแครีเ&lt;</li> <li>โหงวเฮ่งธรรมา:</li> </ul>                                                         |
| _ข้อมูลที่ 2                                                          |                                                                                                    |
| เถขประจำตัวประชาชน:                                                   | - ข่อมูลที่ 9                                                                                                    |
| _ข้อมลที่ จ                                                           | บ้านเลขที:<br>หม่ดี-                                                                                                 |
| เกิดวันที่:                                                           | ดำบล/แขวง:                                                                                                    |
| อายุดัว:                                                              | อำเภอ/เขต:                                                                                                    |
|                                                                       | จังหวัด(ทีอยู่ดีดด่อ): '<br>รนัสไประเภทีเก็-                                                                         |
| ข้อมูลที่ 4                                                           | หมายเลชโทรศัพท์ที่สามารถดีดต่อได้:                                                                                   |
| วันที่เริ่มรับราชการ:                                                 | E-mail:                                                                                                    |
| ตาแหนง (ทเรมรบราชการครั้งแรก):<br>สังกัด (ที่เริ่มรับราชการครั้งแรก): | Line ID: -                                                                                                    |
| ระยะเวลาปฏิบัติราชการ:                                                | Facebook: -                                                                                                    |
| v d                                                                   | _ ข้อมูลที่ 10                                                                                                    |
| ขอมูลท 5                                                              | 🗹 ข้าพเจ้าไม่เคยได้รับการคัดเลือกเป็นข้าราชการพลเรือนดีเด่นระดับประเทศมาก่อน นับตั้งแต่ปี พ.ศ. 2522                  |
| บจจุบนตารงตาแหน่ง:<br>ระดับตำแหน่ง:                                   |                                                                                                    |
| รับเงินเดือน:                                                         | ขอมูลแบบบระวดขาราชการพลเรอนดเดน (แบบ 2)<br>สำนักเรือใหญ่                                                             |
| กลุ่มงาน:                                                             | ם אונאמ ואמ                                                                                                    |
| สำนัก/กอง:                                                            |                                                                                                    |
| ศามม.<br>ตำบล/แขวง (ที่ทำงาน): ต                                      | ลงชื่อเจ้าของประวัติ                                                                                                 |
| อำเภอ/เขต (ที่ทำงาน):                                                 | ()                                                                                                    |
| จังหวัด(ที่ทำงาน): เ                                                  | สำนหนัง                                                                                                    |
| วทต.เบวษเนย (ทท.เง่าน):                                               | แลรับของว่าหลังอาการย้างอำเว็บในอาการสินหารไฮกรรร                                                                    |
|                                                                       | דער אשמיג עשניע אויי אשמיג אויי אשמיג איין איינערע איין אשמיג איין אשמיג איין אשמיג איין אשמיג איין איין איין א<br>א |
|                                                                       | ลงขอยู่งับของ                                                                                                    |
|                                                                       | ()                                                                                                    |
|                                                                       | สำนหน่อ                                                                                                    |
|                                                                       |                                                                                                    |

## แนวทางการแก้ปัญหาในกรณีที่ผู้สมัครไม่สามารถลีอคอินเข้าสู่ระบบ หรือลืมรหัสผ่าน

1. เมนูด้านซ้ายให้คลิกที่คำว่า "<u>Reset you password</u>" กรอก "เลขบัตรประชาชน 13 หลัก" หรือ "อีเมล" อย่างใดอย่างหนึ่ง ลงในช่องและกดปุ่ม "Submit"

| User login<br>Username *                            | Reset your password         Log in       Create new account         Reset your password |
|-----------------------------------------------------|-----------------------------------------------------------------------------------------|
| Password *                                          | Username or email address *                                                             |
| Log in<br>Create new account<br>Reset your password | Password reset instructions will be sent to your registered email address.              |

ผู้สมัครคลิกที่ลิงก์ที่ได้รับในอีเมลสำหรับการขอ "<u>รีเซ็ตรหัสผ่าน</u>"

| Username ของท่านคือ:                                                                                                    |  |
|----------------------------------------------------------------------------------------------------|--|
| ตามที่ท่านมีการร้องขอรีเข็ตรหัสผ่าน                                                                                                    |  |
| (Reset password)                                                                                                    |  |
| ส่าหรับบัญชีล็อคอินที่ฐานข้อมูลข้าราชการพลเรือนดีเดน.                                                                                                    |  |
| ท่านสามารถเข้าไปรีเซ็ต"รห้สผาน"ได้ที่ลิงก์นี้                                                                                                    |  |
| และลิงก์นี้สามารถโซได้เพียงครั้งเดียวที่จะนำห่านไปหน้าการ"รีเซ็ตรหัสผ่าน"<br>หลังจากที่คุณ"รีเซ็ตรหัสผ่าน"เรียบร้อยแล้วคุณสามารถเข้าสู่ระบบได้ที่<br>ฐานข้อมูลข้าราชการพลเรือนดีเด่น |  |
|                                                                                                    |  |
| ฐานข้อมูลข้าราชการพลเรือนดีเด่น                                                                                                    |  |
| team                                                                                                    |  |

3. หน้า Reset password ให้คลิกที่ปุ่ม "<u>Log in</u>"

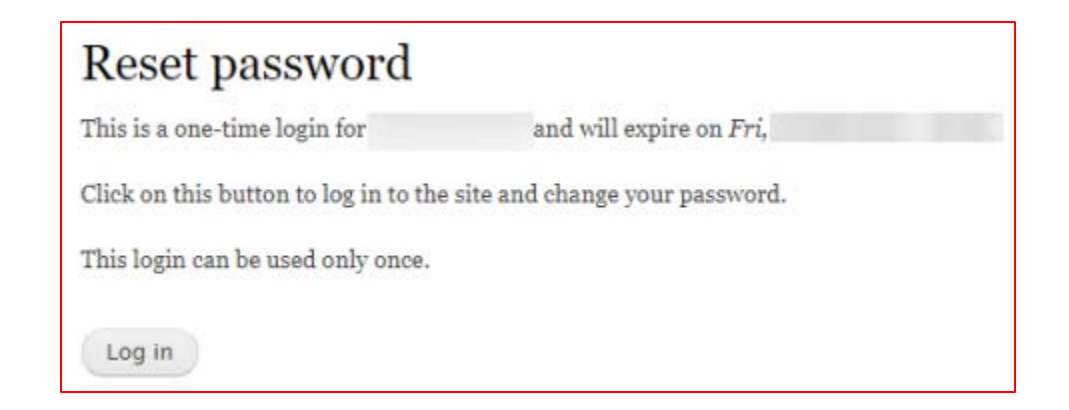

4. ให้ผู้สมัครทำการกรอก "<u>Password</u>" และ "<u>Confirm password</u>" ลงในช่องและคลิกที่ปุ่ม "Save" บันทึกข้อมูล

| View Edit                                                                                                    |                                    |                       |                               |                        |
|----------------------------------------------------------------------------------------------------|------------------------------------|-----------------------|-------------------------------|------------------------|
| Email address *                                                                                                    |                                    |                       |                               |                        |
| A valid email address. All emails from the syster<br>or wish to receive certain news or notifications b<br>Password | m will be sent to thi<br>by email. | is address. The email | address is not made public an | d will only be used if |
| Password strength:<br>Confirm password                                                                              | 1                                  |                       |                               |                        |
| Passwords match:<br>To change the current user password, enter the                                                  | new password in b                  | oth fields.           |                               |                        |
| เป็นผู้สมัครคัดเลือกของ กรม/จังหวัด *                                                                               |                                    |                       |                               |                        |
|                                                                                                    |                                    |                       |                               |                        |

ระบบจะแสดงข้อความ "The changes have been saved."

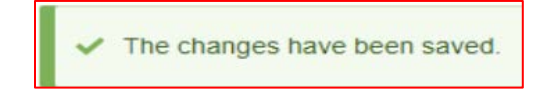

### สำหรับผู้สมัครที่เคยมีข้อมูลการสมัครคัคเลือกในปีที่ผ่านมา

้1. เมื่อผู้สมัครเข้าระบบเรียบร้อยแล้ว ให้คลิกที่ เมนู -> "รายชื่อ" จากนั้นคลิกที่คำว่า "ข้อมูล"

| หน้าแรก รายชื่อ                      |                          |                      |                     |                  |                       |         |                         |                     |                      |
|--------------------------------------|--------------------------|----------------------|---------------------|------------------|-----------------------|---------|-------------------------|---------------------|----------------------|
|                                      |                          |                      |                     |                  |                       |         |                         |                     |                      |
| สวัสดีคุณ:<br>สังกัด:   ```          | สถานะ: ผู้สมัครคัดเลือก  |                      |                     |                  |                       |         |                         |                     |                      |
| เป็นผู้สมัครคัดเลือกของ กรม/จังหวัด: | สมัครคัดเลือก<br>ประจำปี | ชื่อ–นามสกุล         | ปัจจุบันดำรงดำแหน่ง | ระดับ<br>ดำแหน่ง | สังกัด                | อายุดัว | รูปถ่ายสีชุด<br>ปกติขาว | อัพโหลดไฟล์<br>แบบ2 | สถานะ                |
|                                      | 2563                     | ข้อมูล   Check Print |                     | ۰.               | and the second second |         | 1                       | File uuu2           | ผู้สมัครศัต<br>เลือก |
| ) My account ) Log out               |                          |                      |                     |                  |                       |         |                         |                     |                      |

2. คลิกที่แถบ "Edit" และทำการอัพเดทประวัติหรือตรวจสอบข้อมูล จากนั้นคลิกที่ปุ่ม "Save" ด้านล่างบันทึกข้อมูล

| and the second second                                            |                                                                         |  |  |  |  |  |
|------------------------------------------------------------------|-------------------------------------------------------------------------|--|--|--|--|--|
| View Edit<br>ข้อมูลสมัครศัดเลือกประจำปี<br>สมัครคัดเลือกประจำปี: | ข้อมูลที่ 10 *                                                          |  |  |  |  |  |
| ข้อมูลรูปถ่าย<br>รูปถ่ายสีชตปกติขาว                              | แบบประวัติข้าราชการพลเรือนดีเด่น (แบบ ₂) *<br>อัพโหลดไฟล์*<br>๗         |  |  |  |  |  |
| ข้อมูลกลุ่มที่<br>กลุ่มที่:                                      | Revision information     Create new revision       No revision     Save |  |  |  |  |  |

ท่านต้องทำการอัพเดทประวัติหรือตรวจสอบข้อมูลก่อนการพิมพ์แบบ 4 (แบบกรอกประวัติของข้าราชการพลเรือนดีเด่น) เพื่อ ส่วนราชการดำเนินการคัดเลือก <u>มิฉะนั้นข้อมูลผู้สมัครจะไม่ปรากฎในหน้าจอของส่วนราชการ</u>

# สอบถามข้อมูลการใช้งานระบบเพิ่มเติม

นางสาวพุทธพร เค้าชาติชาย (ประสานงาน) โทร. 0 2547 1000 ต่อ 6887 นางสาวอาทิตติยา เหล่าเจริญวงศ์ (ประสานงาน) โทร. 0 2547 1000 ต่อ 6893 นายศุภวัฒน์ วิวัฒนพิทยาวุฒิ (เทคนิค) โทร. 0 2547 1080